附件2:

### 2021 年湖南省住院医师规范化培训招录模块

# 学员注册、志愿填报操作流程

#### 一、登录湖南省卫生健康委科教信息平台

1. 打开浏览器 (推荐使用谷歌、火狐、360 浏览器), 输入 "https://hunan.wsglw.net",按enter (回车)键,会出现如下 图所示界面。

|                                   |                                                                                                    | 康委科教信息平台                                                                                                    | <b>亡</b><br>+   行政审批及                                                                                                    | 単他   卫生科普服务                                           |
|-----------------------------------|----------------------------------------------------------------------------------------------------|----------------------------------------------------------------------------------------------------|----------------------------------------------------------------------------------------------------|-------------------------------------------------------|
| 科教动态                              |                                                                                                    |                                                                                                    |                                                                                                    | 搜索                                                    |
|                                   |                                                                                                    |                                                                                                    | 更多>>>                                                                                                    | 月白登录                                                  |
| 第期許巡視気调研科教工作                      | <ul> <li>湖南省肿瘤医树</li> <li>曾级继续医学教</li> <li>2019年住院医J</li> <li>2019年住培招4</li> <li>湘医軟学会[2</li> <li>湘医軟学会[2</li> <li>湘医軟学会[2</li> <li>湖南省卫生计组</li> <li>湖南省医学教育</li> </ul> | 举办2019年度科技表彰奖励大会<br>育項目由报立项单位攝作说明<br>市规范化培训补录需求表汇总(公布)<br>处通知<br>018〕20号<br>018〕10号<br>- 委关于做好2018年度住院医师规范化<br>释社学会抗菌药物脑床应用培训班的通知 | [2020-06-09]<br>[2019-08-15]<br>[2019-08-01]<br>[2019-06-10]<br>[2018-12-06]<br>[2018-10-08]<br>[2018-06-05]<br>[2017-11-03] | 新版-科教平台入口<br>立即登录<br>窗全国服务电话 400-888-0052             |
| 毕业后医学教育                           | 更多>>>                                                                                                    | 科研管理                                                                                                    | 更多>>>                                                                                                    |                                                       |
| <ul> <li>2019年南华附一招生简章</li> </ul> | [2019-07-01]                                                                                                    | · 国家卫生健康委出生缺陷研究与预防重点实验                                                                                                    | [2020-04-15]                                                                                                    | <ul> <li>C突 湖南省卫生计生变科</li> <li>B举構向 湖南省卫生计</li> </ul> |
| · 2019年湖南省妇幼保健院招生简章               | [2019-07-01]                                                                                                    | 2019年度适宜技术推广项目公示                                                                                                    | [2019-05-14]                                                                                                    | □ B类 湖南省卫生计生委科                                        |
| · 2019年中南大学湘雅三医院招生简章              | [2019-06-19]                                                                                                    | ·湖南省卫生计生委关于申报2018年度科研                                                                                                    | [2017-09-05]                                                                                                    | ■ A类 湖南省卫生计生委科                                        |
| • 2019年湘西土家族苗族自治州人民医院招            | [2019-06-17]                                                                                                    | · 湖南省卫生计生委关于申报2016年度科研                                                                                                    | [2015-09-17]                                                                                                    | ▶ 湖南省卫生计生委2018                                        |
| · 2019年中南大学湘雅医院招生简章               | [2019-06-17]                                                                                                    | • 我省多项医药卫生科研成果喜获省科技奖                                                                                                    | [2015-04-01]                                                                                                    | 湖南省卫生计生委2018                                          |
| 2019年南华附二招生简章                     | [2019-06-12]                                                                                                    | · 湖南省卫生科教科研申报系统操作说明                                                                                                    | [2014-12-20]                                                                                                    | 湖南省卫生计生委科研计划…                                         |
|                                   |                                                                                                    |                                                                                                    |                                                                                                    |                                                       |

二、注册学员信息

1. 在进入住培登录界面后,点击"立即注册"按钮,如下图 所示。

| 科教管理平台 |                                   |  |  |  |  |  |  |  |
|--------|-----------------------------------|--|--|--|--|--|--|--|
|        | 用户名:<br>密码:<br>验证码:<br>登录<br>立即注册 |  |  |  |  |  |  |  |

2. 在单击学员注册按钮后,进入学员注册界面,输入您的个人信息,填写相应的验证码,单击"验证"按钮,进行个人信息验证,验证通过后,单击"下一步"按钮,如下图所示。

| 1 个人信息验证 | 2 101840166 | ) 3 ANDIM |  |
|----------|-------------|-----------|--|
| 姓名       |             |           |  |
| 证件例题     | 通過將         |           |  |
| 证件相称     |             |           |  |
| 884239   | 60509       |           |  |
|          | E CAS       |           |  |
|          |             |           |  |
|          | • 个人位思敏证    |           |  |

| 1 个人信息验证 | 2 填写账号密码                | ≥ 3 完成注册 |
|----------|-------------------------|----------|
| 姓名       |                         | 0        |
| 证件类型     | 居民身份证                   | ]°       |
| 证件号码     | A) 10112 AM AND 17140   | •        |
| 901E69   | 60509 60509<br>下一步 取满注册 | •        |
|          | 总填写信息正确,点击下一步继续。        |          |

3.单击下一步按钮后,会进入填写账号密码界面中,<u>设置</u>您 登录住院医师的用户名和密码,然后输入您的手机号,接收 到验证码并且输入后单击"下一步"按钮,如下图所示界 面

| 登录账号 | page state   |  |
|------|--------------|--|
| 登录密码 | •••••        |  |
| 确认密码 | •••••        |  |
| 手机号码 | A LOUGH DE L |  |
| 验证码  | 重新发送(19)     |  |
|      | 下一步 取消注册     |  |

4. 在单击下一步按钮后,会进入完成注册界面,出现完成注册的提示,单击"下一步"按钮后,会进入登录界面,您输入您的用户名和密码登录您的个人账号就可以了。

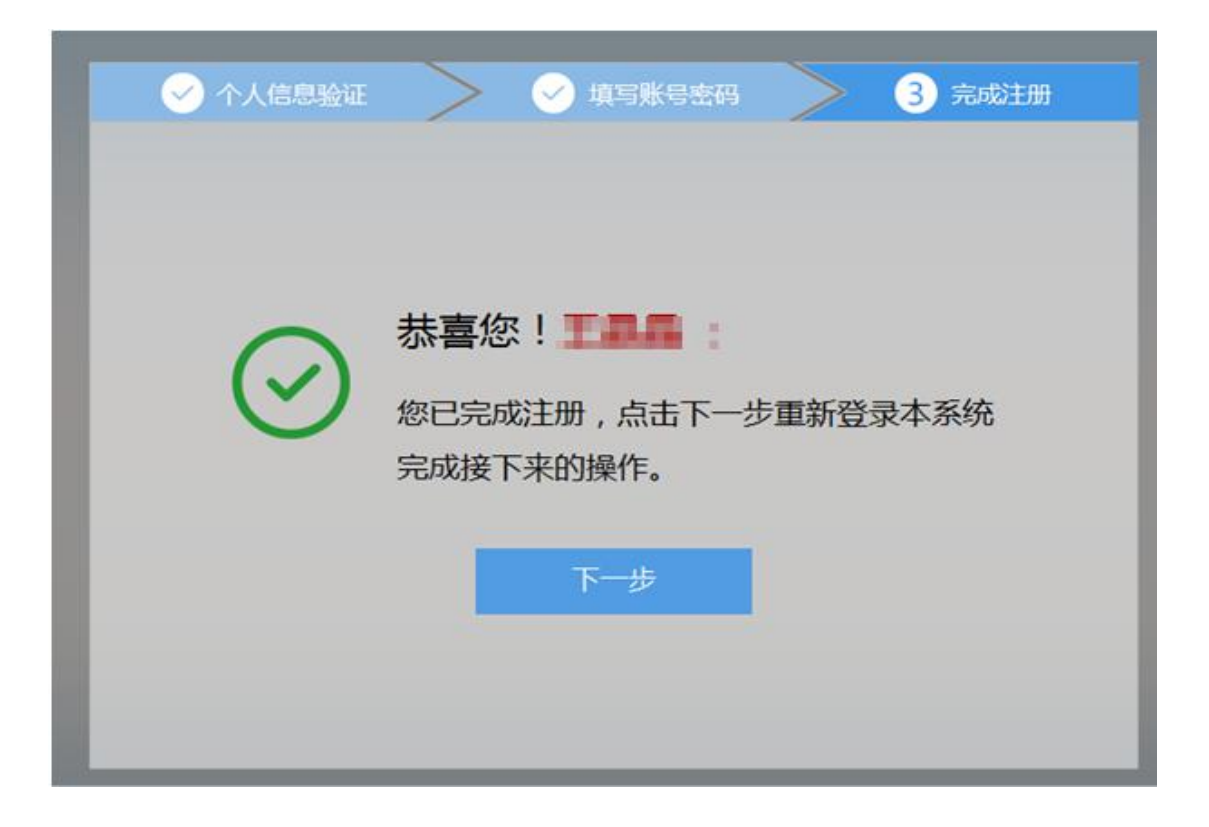

# 三、学员个人账号登录

# 1. 返回到登录界面(https://hunan.wsglw.net),如下图所示界面。

| 道   科教动态   毕业后医学                                                                                                    |                                                                                                    | 康委科教信息平台                                                                                                    |                                                                                                    | 其他 」 卫生科普 <b>服</b> 务                                                            |
|----------------------------------------------------------------------------------------------------|----------------------------------------------------------------------------------------------------|----------------------------------------------------------------------------------------------------|----------------------------------------------------------------------------------------------------|---------------------------------------------------------------------------------|
| 科教动态                                                                                                    |                                                                                                    |                                                                                                    |                                                                                                    | 搜索                                                                              |
|                                                                                                    |                                                                                                    |                                                                                                    | 更多>>>                                                                                                    | 月白登录                                                                            |
| 1 2 3 4 5 6<br>黄顺珍巡视灵调研科教工作                                                                                                    | <ul> <li>湖南省肿瘤医院</li> <li>普级继续医学教</li> <li>2019年住院医师</li> <li>2019年住培侶地</li> <li>湘医数学会 [24]</li> <li>湘医数学会 [24]</li> <li>湖南省卫生计生</li> <li>湖南省医学教育</li> </ul> | 举办2019年度科技表彰奖励大会<br>育项目申报立项单位操作说明<br>規规范化培训补录需求表汇总(公布)<br>2週刊<br>018]20号<br>018]10号<br>委关于做好2018年度住院医师规范化<br>科技学会抗菌药物临床应用培训班的通知                                                       | [2020-06-09]<br>[2019-08-15]<br>[2019-08-01]<br>[2019-06-10]<br>[2018-12-06]<br>[2018-10-08]<br>[2018-06-05]<br>[2017-11-03] | 新版-科教平台入口<br>立即登录<br>仓全国服务电话 400-888-0052                                       |
| 毕业后医学教育                                                                                                    | 更多>>>                                                                                                    | 科研管理                                                                                                    | 更多>>>                                                                                                    |                                                                                 |
| <ul> <li>2019年南华附一招生简章</li> <li>2019年湖南省妇幼保健院招生简章</li> <li>2019年中南大学湘雅三医院招生简章</li> <li>2019年湘西土家族苗族自治州人民医院招</li> <li>2019年中南大学湘雅医院招生简章</li> <li>2019年西达附一招生简章</li> </ul> | [2019-07-01]<br>[2019-07-01]<br>[2019-06-19]<br>[2019-06-17]<br>[2019-06-17]<br>[2019-06-17]                                                                 | <ul> <li>国家卫生健康委出生缺陷研究与预防重点实验</li> <li>2019年度适宣技术推广项目公示</li> <li>湖南省卫生计生委关于申报2018年度科研</li> <li>湖南省卫生计生委关于申报2016年度科研</li> <li>我省多项医药卫生科研成果喜欢省科技奖</li> <li>湖南省卫生社线处开由报名统稳定协相</li> </ul> | [2020-04-15]<br>[2019-05-14]<br>[2017-09-05]<br>[2015-09-17]<br>[2015-04-01]<br>[2014-12-20]                                 | <ul> <li>G (大) (初周省)上生11 生 (大) (土) (土) (土) (土) (土) (土) (土) (土) (土) (土</li></ul> |
|                                                                                                    | [00_12]                                                                                                    |                                                                                                    | [                                                                                                    | ♥ 湖南自上生计主资件研计划                                                                  |

2. 在登录界面输入用户名和密码,点击"登录",如下图所示。

|   | 科教管理平台       |           |                            |  |  |  |  |  |  |
|---|--------------|-----------|----------------------------|--|--|--|--|--|--|
|   | 用户名:<br>密 码: |           |                            |  |  |  |  |  |  |
| - | 验证码:         | 7697      |                            |  |  |  |  |  |  |
|   |              | 登 求 推荐使用谷 | <b>立即注册</b><br>歌、火狐、360浏览器 |  |  |  |  |  |  |

### 四、信息完善

 点击登录按钮后,点击"个人功能"进入"个人信息维护" 如下图所示。

| 医学教育一体化管理     | 1' | ₩ 首页 |
|---------------|----|------|
| ☰ 应用功能        | <  |      |
| ■ 个人功能 个人信息维护 | ×  |      |

 您进入了个人信息维护后,需要填写相关的报名信息,"执 业信息"为非必填项,出现如下图所示的界面。

| 医学教育一体化管理 | イ人信息単計 ☎    如果未显示成绿色 "" ✓ "" 则说明 信息未完善,注意:执业信息非必填 |
|-----------|---------------------------------------------------|
| ≡ 应用功能 <  | 基本资料 ⊘ 联系信息 ◇ 教育信息 ◇ 工作信息 ◇ 执业信息 ◇                |
| ▲ 个人功能 ~  | * 姓名: 石紅 * 头像照片:                                  |
|           | * 证件类型: 军宣证 🔻                                     |
|           | * 证件号码: 868686                                    |
|           | *证件扫描件(人像面):                                      |
|           | * 证件扫描件(国徽面):                                     |

 3. 在学员信息维护界面里,单击 "基本信息"按钮,填写 您的个人信息,确认无误后,点击 "保存",出现如下图所 示。

| 医学教育一体化管理          | ✓ 首页 个人信息维护 Q |                        |        |      |
|--------------------|---------------|------------------------|--------|------|
| ■ 应用功能 <           | 基本资料 联系信息 📀   | 教育信息 🔮 工作信息 🛇 执业信息 🥝   |        |      |
| ■ 个人功能 ~<br>个人信息维护 | * 17          | * 姓名: 石红<br>件关型: 军官证 * | *头像照片: |      |
|                    | *证            | 件号码: 868686            |        |      |
|                    | *证件扫描件        | :(人像面): <b>上传 查看示例</b> |        | 直看示例 |
|                    | * 证件扫描件       | (国徽面): 上传 查看示例         |        |      |

4. 在点击完保存按钮后,单击 "联系信息按钮",填写您的 联系方式,确认无误后,点击 "保存",出现如下图所示界 面。

| ①型: 描述時 > 学校是他型:<br>基本信息 ● 前 信息 ● 前 信息 ● 百倍息 ● 百倍息 ● □ ■ □ ■ □ ■ □ ■ □ ■ □ ■ □ ■ □ ■ □ ■ □ | 学员信息维护 ×                                |                |  |
|----------------------------------------------------------------------------------------------------|-----------------------------------------|----------------|--|
| +FIN导码:       105       回电电话:         +电子都描她出:       273       QQ:         通訊地址:                                                                                                    | 立置: 招景系统 > 学员信息堆护<br>基本信息 ♥ 联系信息 ♥ 教育信息 | 工作信息           |  |
| +电子都相地注:     272     QQ:       通訊地址:        邮编:          +原导联系人:     *原导联系人电话:         200         000         000         000         000         000         000                                                                                                    | *手机号码: 159                              | 固定电话:          |  |
| 通讯地址:<br>単編:<br>*気急联系人: 字 *気急联系人电话: 1300                                                                                                    | *电子邮箱地址: 373                            | QQ:            |  |
| 御編:<br>◆紫急戦気人: 字 ◆紫急戦気人戦话: 130<br>(20)                                                                                                    | 通讯地址:                                   |                |  |
| 1999年:<br>- 新会联系人: 字 ・ 新会联系人电话: 130(<br>(代)                                                                                                    | 48/00.                                  |                |  |
| ◆紫奇联系人: 字 ● 紫奇联系人电话: 1300<br>((7)                                                                                                    | <b>D</b> INH .                          |                |  |
| <u>g</u> ņ                                                                                                    | *源急联系人: 李                               | *紫急联系人电话: 130( |  |
|                                                                                                    |                                         | 80             |  |
|                                                                                                    |                                         |                |  |
|                                                                                                    |                                         |                |  |

 左点击完保存按钮后,单击 "教育信息"按钮(第一学 历、最高学历、本科学历对应的院校及学历信息填写全部完 整后,教育信息方认为填写完整,如果三个学历院校信息不 同,请逐一填写),是否为在读研究生请选择"是"或"否", 如下图所示界面。

| 医学教育一体化管理     |   | ★ 首页                                                                   | 个人信息维护 ⊗                                              |                                      |                          |                     |                      |                           |            |      |        |
|---------------|---|------------------------------------------------------------------------|-------------------------------------------------------|--------------------------------------|--------------------------|---------------------|----------------------|---------------------------|------------|------|--------|
| 三 应用功能        | < | 基本资料 🤡                                                                 | 联系信息 🤡                                                | 教育信息                                 | 工作信息                     | <b>O</b> 1          | 执业信息                 |                           |            |      |        |
| ● 个人功能 个人信息维护 | × | <ul> <li>将第一号</li> <li>一 您的第一</li> <li>学历信息</li> <li>是否为在读研</li> </ul> | 平历(已完善)、最高等<br>一学历和最高学历为5<br>思请从大专开始填写。<br>3 统生 ② 是 ④ | 中历(已完善)对应<br>大学本科学历,<br>如果以上信息<br>)否 | Z的院校及当<br>毕业院校为<br>有误,请在 | 学历信息<br>长沙工<br>以下列: | 地東三元<br>业职工プ<br>表找到欧 | 整后,数育信息<br>大学。<br>时应条目进行修 | 改。         | ž.   |        |
|               |   | 操作                                                                     | 学历类型                                                  | 订单是否定向                               | 学历                       | 学位毕                 | e <b>亦</b> 拿亦        | 开始时间                      | 截止时间       | 毕业时间 | 毕业院校   |
|               |   | <b>(2)</b>                                                             | 第一学历,最高学历                                             | 裕                                    | 大学本科                     |                     | -                    | 2017-06-09                | 2019-06-10 | 2008 | 长沙工业职工 |

6. 在教育信息的界面里,点击"添加按钮",如下图所示。 注意:请学员必须添加第一学历(大专或本科),并进行"第 一学历"勾选;如第一学历是大专,则请添加第二学历,并 进行"本科学历"勾选;请学员必须添加最高学历,并进行 "最高学历"勾选;若第一学历与最高学历相同,则需同时

| 前位置: 招录系统<br>-                                       | > 学员信息维护                                                    |                                            |                                 |                                             |        |        |  |
|------------------------------------------------------|-------------------------------------------------------------|--------------------------------------------|---------------------------------|---------------------------------------------|--------|--------|--|
| 基本信息 🕑                                               | ₩ 联系信息 🤡                                                    | 教育信息 🤡                                     | 工作信息 💟                          | 执业信息                                        |        |        |  |
| <ul> <li>将第一学</li> <li>您的第一</li> <li>学历信息</li> </ul> | 历( <b>已完善)</b> 、最高学历<br>学历和最高学历为 <b>大</b> 等。<br>1请从大专开始填写。5 | 前(已完善)对应的院校<br>学专科学历,毕业院校<br>四果以上信息有误,证    | 及学历信息填写<br>交为衡阳市职业的<br>有在以下列表找到 | 完整后,教育信息方认<br>友术学院。<br>到对应条目进行修改。           | 为填写完整。 |        |  |
| ⊕添加 C                                                |                                                             |                                            |                                 |                                             |        |        |  |
| 操作添加                                                 |                                                             |                                            |                                 |                                             |        |        |  |
| *是i                                                  | 否获得毕业证书:〇                                                   | 是〇否                                        |                                 |                                             |        |        |  |
|                                                      | *毕业证书编号:                                                    |                                            |                                 |                                             | * 学历证  | 书取得时间: |  |
| *                                                    | 毕业证书扫描件:                                                    | 上传 查看示                                     | 、例                              |                                             |        |        |  |
|                                                      | 暂无                                                          | 毕业证书请上传已注                                  | 册的学生证或学                         | 信网的学历证明截图                                   |        |        |  |
| *是i                                                  | 否获得学位证书:○                                                   | 是〇否                                        |                                 |                                             |        |        |  |
|                                                      | *学位证书编号:                                                    |                                            |                                 |                                             | *学位证   | 书取得时间: |  |
| *                                                    | 学位证件扫描件:                                                    | 上传 计看示                                     | 例                               |                                             |        |        |  |
|                                                      | 备注说明:                                                       | *                                          |                                 |                                             |        |        |  |
|                                                      | *学历类型:□3                                                    | 第一学历 🗌 最高学历                                | 万 🗌 本科学历 (                      | 〔可选) 🗌 以上都不知                                |        |        |  |
|                                                      | 提示:1、<br>2、<br>3、                                           | <u>苦第一学历与最高学</u><br>第一学历指国民教育<br>最高学历指在国民教 | 万相同,则需同<br>系列的普通全日<br>育体系中最高层》  | <u>时勾选第一学历与最高</u><br>制教育的最高学历;<br>次的一段学习经历。 | 学历;    |        |  |
|                                                      |                                                             |                                            |                                 | 保存取消                                        |        |        |  |

## 勾选第一学历与最高学历

| 前位置:招录系统 > 学员信息维护                                                                          |                                                                                                    |             |
|--------------------------------------------------------------------------------------------|----------------------------------------------------------------------------------------------------|-------------|
| 基本信息 🛇 联系信息 🛇 📑                                                                            | な育信息 🥑 工作信息 🕑 执业信息                                                                                              |             |
| <ul> <li>将第一学历(已完善)、最高学历(已;</li> <li>您的第一学历和最高学历为大学专家</li> <li>学历信息请从大专开始填写。如果以</li> </ul> | <ul> <li>(着)对应的院校及学历信息填写完整后,教育信息方</li> <li>(4)学历,毕业院校为衡阳市职业技术学院。</li> <li>(人上信息有误,请在以下列表找到对应条目进行修改。)</li> </ul> | 认为填写完整。     |
| ④添加 C                                                                                      |                                                                                                    |             |
| 操作 添加                                                                                      |                                                                                                    |             |
| *是否获得毕业证书:○是(                                                                              | ) 쥼                                                                                                    |             |
| *毕业证书编号:                                                                                   |                                                                                                    | * 学历证书取得时间: |
| *毕业证书扫描件:                                                                                  | ē 查看示例                                                                                                    |             |
| 暂无毕业                                                                                       | 2证书请上传已注册的学生证或学信网的学历证明截图                                                                                        | 5           |
| ★是否获得学位证书:○ 是(                                                                             | ) 否                                                                                                    |             |
| *学位证书编号:                                                                                   |                                                                                                    | * 学位证书取得时间: |
| *学位证件扫描件:                                                                                  | ē 言看示例                                                                                                    |             |
| 备注说明:                                                                                      |                                                                                                    |             |
| *学历类型:□第一                                                                                  | 学历 🗌 最高学历 🗌 本科学历(可选) 🗌 以上都不                                                                                     | <b>F</b> 是  |
| 提示:1、若第<br>2、第一                                                                            | 一学历与最高学历相同,则需同时勾选第一学历与最<br>学历指国民教育系列的普通全日制教育的最高学历;                                                              | 高学历;        |
| 3、最同                                                                                       | 子四損仕国民教育体系甲載高层次的一段字习经历。                                                                                         | ų.          |
|                                                                                            |                                                                                                    |             |

7.工作信息填写,单击"工作信息"按钮,出现如下图所示界面,如果您没有工作经验,则选择"无",否则,则选择"有",并且单击"添加工作信息"按钮;

| 医学教育一体化管理        | ●●● ●●●●●●●●●●●●●●●●●●●●●●●●●●●●●●●●●                                       | 言息维护 3                                                                                      |                             |       |              |      |        |                   |
|------------------|-----------------------------------------------------------------------------|---------------------------------------------------------------------------------------------|-----------------------------|-------|--------------|------|--------|-------------------|
| 三 应用功能           | < 基本资料 🔮 联                                                                  | 系信息 🔮 教育                                                                                    | 隋息 🔮 🏾 If                   | 乍信息   | 执业信息 💋       |      |        |                   |
| ● 个人功能<br>个人信息维护 | <ul> <li>如您有工作单</li> <li>您目前所在单</li> <li>如果以上信息</li> <li>是否有工作单位</li> </ul> | <ul> <li>2位, 您需要将当前</li> <li>3位为长沙艾迪康医</li> <li>3(有) (有误,请在以下列)</li> <li>● 有 ○ 3</li> </ul> | 所在单位对应的<br>学检验所。<br>表找到对应条目 | 信息中"是 | 否为当前所在单位"设置文 | 为"是" | ,工作信息, | 5认为填写完 <u>整</u> 。 |
|                  | 操作                                                                          | 是否为当前单位                                                                                     | 开始时间                        | 截止时间  | 工作单位         | 等级   | 单位性质   | 职称                |
|                  | ×                                                                           | 是                                                                                           | 2020-06-19                  | 当前    | 长沙艾迪康医学检验所   |      |        | 医院管理(中级           |

8. 如果您选择有工作经验,单击添加按钮后,会出现如下图 所示界面,添加完个人信息后如您有工作单位,您需要将当 前所在单位对应的信息中"是否为当前所在单位"设置为"是", 工作信息方认为填写完整,单击 "保存"按钮。注意:单 位人必须填写当前所在单位,否则无法进行报名。

| 医学教育一体化管理 |                                                                                       | 石红 🖻  |
|-----------|---------------------------------------------------------------------------------------|-------|
|           | 《 首页 个人信息维护 Q                                                                         |       |
| ≡ 应用功能    | 基本资料 🔿 联系信息 🛇 教育信息 🛇 工作信息 🛇 执业信息 🤗                                                    | 长沙艾迪康 |
| A 个人功能 、  | 添加工作信息            • 如您有工作单位         * 是否为当前所在单           • 如您有工作单位         * 是否为当前所在单 | ×     |
|           | <ul> <li>● 認目前所在单位为 12. 与11味。</li> <li>● 如果以上信息有误 * 工作单位: ● 列表中无我所在 ● 单位</li> </ul>   |       |
|           | 所在地区:                                                                                 |       |
|           | ₩2019上1F4402<br>等级: 单位性质:                                                             |       |
|           | *开始时间: 100 * 截止时间:                                                                    |       |
|           | 操作 <b>是</b><br>请选择系列 *                                                                |       |
|           |                                                                                       | _     |

### 五、志愿报名

 在您确认您的个人信息已经全部完善后,如下图所示界面, 您可以进入住院医师规范化培训系统,在报名管理的下拉菜 单里单击"学员报名"按钮,进入报名环节。(将四个模块: 基本信息、联系信息、教育信息、工作信息填写完整,确保 四个模块都填写完整,方可进行报名)

| 医学教育一体化管理           | 41 首页 个人 | 信息维护 ☎                  |          |                |         |      |
|---------------------|----------|-------------------------|----------|----------------|---------|------|
| ■ 应用功能 ~            | 基本资料 🔮 📱 | 关系信息 🔮 🛛 教育信!           | 息♥ 工作信息♥ | 执业信息 🥝         |         |      |
| 继续医学教育<br>住院医师规范化培训 |          | * 姓名:                   | 石红       |                |         | -    |
| ▲ 个人功能 <            |          | *证件类型:                  | 军官证      | Ŧ              | * 头像照片: |      |
|                     |          | *证件号码:                  | 868686   |                |         |      |
|                     | *        | 证件扫描件(人像面):             | ●上传      | 查看示例           |         | 查看示例 |
|                     | )*       | 证件扫描件(国徽面):<br>上传要求:请上作 | 上传 1     | 查看示例<br>日描件或照片 |         |      |

 在进入学员报名界面后,单击"我要报名"按钮,出现 如下图所示界面。

| 田收系统 ∨ | <ul><li>●) 通知:住院医系統平台改版上线</li></ul>                                                                                                    | <b>(</b> )石红(shiho |
|--------|----------------------------------------------------------------------------------------------------|--------------------|
|        | 着页 学员报名 ×                                                                                                    |                    |
| ·      | 当前位置: 招收系统 > 学员报名                                                                                                    |                    |
| 学员报名   | 我要报名                                                                                                    |                    |
|        | And a second second sec |                    |
|        | T Powerse                                                                                                    |                    |
|        | Contraction of the local division of the local division of the loc |                    |
|        |                                                                                                    |                    |

3. 在点击我要报名按钮后,进入填报志愿第一步-----选择招收批次界面,单击相应的"选择"按钮。(请留意查看好您要上报的志愿填报时间,要在规定的时间内填报志愿, 比如学员志愿填报时间为: x月x日-x月x日,过了x月x 号后整个批次将无"选择"按钮出现,只能等到x月份批次 报名上线)

| 报名管理   | 普页 学员信息维护 × 学员报名 ×                                                                                                    |                                                          |
|--------|----------------------------------------------------------------------------------------------------|----------------------------------------------------------|
|        | 当前位置: 招录系统 > 学员报名                                                                                                    |                                                          |
| 学员信息维护 | 1 选择招收批次 2 选择个人身份                                                                                                    | 3 确认个人信息 4 补充服名信息 5 填写志愿并上报                              |
|        |                                                                                                    |                                                          |
|        | 批次名称:测试批次报名无效                                                                                                    | 振名状态: <b>未提交</b><br>学员振名周期:2020-01-10 至 2020-01-17<br>施祥 |
|        | 住院医服名批次 适用于: 社会人,单位人<br>第一志愿: 2020-01-10 至 2020-01-15<br>第二志愿: 2020-01-13 至 2020-01-16<br>第二志愿: 2020-01-13 至 2020-01-15<br>研究生版名批次 适用于: 研究生<br>第二志愿: 2020-01-15 至 2020-01-16<br>第二志愿: 2020-01-14 至 2020-01-15<br>第一志愿: 2020-01-10 至 2020-01-14 |                                                          |
|        | 招收谈说明:<br>20200110                                                                                                    |                                                          |

4. 单击选择按钮后,出现下图所示,进入填报志愿第二步

|     |                                        | 。择个人身                                 | ·份界面。                                |                |        |   |                 |      |
|-----|----------------------------------------|---------------------------------------|--------------------------------------|----------------|--------|---|-----------------|------|
| 4   | ·页 学员信息维护                              | · × 学员报名 ×                            |                                      |                |        |   |                 |      |
| 1 N | 10位置: 指录系统 > 学员报名                      |                                       | 法择个人身份                               | 3              | 海认个人信息 | 4 | <b>植写去原註</b> 上胡 |      |
|     | 2018年入培的住魏医师请选择此类野<br>报名状态:未提交 信息完整状态: | 助进行信息上报<br>: 不完整 学员报名周期: 2019-07-11 至 | 2019-07-31                           |                |        |   | 展               | Ŧ更多∨ |
|     |                                        |                                       | 清详细宣看每种共                             | 理人员的描述并准确选择您的个 | 人身份。   |   |                 |      |
|     | 研究生                                    | 社会人<br>社会人: 未落实工作两位参加出资<br>医研究范代语间的人员 | 单位人<br>单位人:已逐天工作两位参加组织<br>图明规范化说明的人员 |                |        |   |                 |      |
|     |                                        |                                       |                                      | <del>——步</del> |        |   |                 |      |

5. 进入选择个人身份界面后,单击"展开更多"按钮,查看 招录信息,然后选择您的个人身份,单击"下一步"按钮, 如下图所示。

| 报名管理 | 学员报名 ×<br>当前位置: 招录系统 > 学员报名       |                                                    |                                                                               |           |    |                  |
|------|-----------------------------------|----------------------------------------------------|-------------------------------------------------------------------------------|-----------|----|------------------|
| 学员报名 | 2018年入培的住院医师请选择此类母报名状态:未提交信息完整状态: | 2) 这并个人身份<br>进行信息上报<br>已完整 学员报名周期: 2019-07-11 至    | 2019-07-31                                                                    | · 如认个人语 5 | 4) | 項与志愿并上祖<br>展开更多〜 |
|      | 研究生                               | 電信<br>社会人<br>社会人<br>社会人: 東澤英工作時位参加住院<br>医券規范化培训的人员 | ★書与特定型人员的描述并准确会指型的个人<br>单位人<br>单位人<br>单位人:已深京工作时位参加组织<br>医外规范化培训的人员<br>下一步 取用 | (身分) -    |    |                  |

6. 单击下一步按钮后,则进入了填报志愿第三步-----确 认个人信息界面,查看您输入的个人信息,如果有误差,则 单击"修改"按钮。如果没有误差,则单击"下一步"按钮, 如下图所示。

| 报名管理              | 東征 学员信(                                | 11曲印 × 学员报名                 | * |        |                 |              |   |                                                                                                    |
|-------------------|----------------------------------------|-----------------------------|---|--------|-----------------|--------------|---|----------------------------------------------------------------------------------------------------|
| 学员信息维护            | 日前位目: 招菜取焼 > 学気振器<br>1 として「日菜取焼 > 学気振器 | e .                         | 2 | 选择个人身份 | 3 >             | 稿认个人信息       | 4 | 机运动运行上展                                                                                                    |
| 7588              | 基本信息: 信息 完善 修改                         | ]                           |   |        |                 |              |   |                                                                                                    |
|                   | 姓名:                                    | 1000                        |   |        |                 |              |   | 1.100                                                                                                    |
|                   | <b>鼎·衍证件继期</b> :                       | 层民尊份证                       |   |        |                 |              |   |                                                                                                    |
|                   | 证件唱码:                                  | terror of the second second |   |        |                 |              |   |                                                                                                    |
|                   | 证件扫描件:                                 | 0                           |   |        |                 |              |   | and the second second sec |
|                   |                                        |                             |   |        |                 |              |   |                                                                                                    |
|                   | (11日):                                 | 男性                          |   |        | 出生日期            | Q: 15        |   |                                                                                                    |
|                   | FGI#:                                  | 汉族                          |   |        | <b>武</b> (16)周度 | 2: 群众        |   |                                                                                                    |
|                   | 生源地:                                   | 广东                          |   |        | 1314            | 1: 中国        |   |                                                                                                    |
|                   | 婚姻状态:                                  | 未3倍                         |   |        | 户口所在地           | <u>⊇:</u> /* |   |                                                                                                    |
|                   | 身高 (cm):                               | 170                         |   |        | 健康の             | 2: 奥好        |   |                                                                                                    |
|                   |                                        |                             |   |        | 体重 (kg)         | : 60.00      |   |                                                                                                    |
| the second second | 既往病史: 无                                |                             |   |        |                 |              |   |                                                                                                    |
|                   | 有何特长: T1                               |                             |   |        |                 |              |   |                                                                                                    |
|                   | 计算机能力:                                 | 四級                          |   |        |                 |              |   |                                                                                                    |
|                   | 外语考试典型代码:                              | 大学英语四六级考试                   |   | 2      | - <b>#</b> Rija |              |   |                                                                                                    |

7. 在点击了下一步后,在进入了报名的第四个环节-----填写志愿并上报界面, 首先,选择您要培训的专业。然后,选择招录的志愿单位。最后,选择"是否接 受调剂"。在确认个人添加的所有信息无误后,单击"确认并返回按钮"。

| ≡  | 招收系统 🗸 | <ul> <li>④ 通知:住院医系统平台改版上线</li> <li>⑦ 石缸(shhong86) 体</li> <li>② 上</li> </ul>                        |
|----|--------|----------------------------------------------------------------------------------------------------|
| 振名 | 248    | 首页 学员报名 ×                                                                                          |
|    |        | 当前位置: 招收系统 > 学员报名                                                                                  |
| 学员 | 报名     | 1 选择招收批次 2 选择个人身份 3 本认个人信息 4 补充服名信息 5 填写志愿并上报                                                      |
|    |        | 火山谷川寺业: 内科 ●   社会人招牧現は服名元效   第一志愿: 内科 ●   単医网演示(2) ●   第二志愿: 内科 ●   诸选择… ●   是否接受调刑: ◎ 是 ◎ 否   NIH |

8. 在点击了确认并返回后,出现如下界面,在确认添加的所有信息无误后,单击"提交"按钮,完成学员志愿填报流程。
 (学员提交报名后,48 小时内可自行点击"学员报名"-"取消"的按钮,进行取消报名后重新选择,超过这个时间无"取消"按钮不可修改!

| 报名管理<br>学员信息维护 | 実際         学気振名         ×         学気信息地炉         ×           当約位置: 招表実純 > 学気感名                                                                                                    | ~ |
|----------------|----------------------------------------------------------------------------------------------------|---|
| 学员报名           | 技要報名                                                                                                    |   |
|                | 批次名称: 興城批次振名元效 振名状态: 未建交<br>信息完整状态: 已完整 学员派名周期: 2020-04-01 至 2020-04-01 至 2020-04-00 至 2020-04-00 至 2020-04-000=00 至 2020-04-000=000=000=000=000=000=000=000=000 |   |
|                | 住颜医报名批次 适用于: 社会人单位人<br>第一志愿: 仁地国家基地(刻出) 协同体 内科<br>第一意向: 任地国家基地-刻试 是百接受专业调制: 是<br>第二志愿: 广州区科大学附属肿瘤医院协同体 内科<br>第二志愿: 广州区科大学附属肿瘤医院协同体 内科<br>第二志愿: 广州区科大学附属肿瘤医院 是百接受专业调制: 是<br>第二志愿录取结果: 未表取                                                                                                    |   |
|                |                                                                                                    |   |

9. 在您单击了提交按钮后,您的报名状态会显示已提交,如下图所示界面所示,您单击"打印报名表"按钮,打印您的报名信息完成后,您的报名过程就全部完成了了。。

| 4) 通知:任院医系统平台改版上线     |                       |       |          | 🌕 🔿  | 0    | <sup>9</sup> | e |
|-----------------------|-----------------------|-------|----------|------|------|--------------|---|
| 100 学员报名 ×            |                       |       |          |      |      |              | 1 |
| 当前位置: 招收系统 > 学员报名     |                       |       |          |      |      |              |   |
|                       |                       | 我要报名  |          |      |      |              |   |
| 批次名称:                 | 报名状态:已提交<br>第月初会回报·** |       |          |      |      |              |   |
| indottiervou - Cothie |                       |       | <b>_</b> | 印报名表 | RCIP | ¥ .          |   |
|                       |                       | 展开更多~ |          |      |      |              |   |